# 第4章 管理-ユーザープロフィール

- 4-1 ユーザー情報
  - 4-1-1 照会
  - 4-1-2 画面項目説明
- 4-2 パスワード初期化
  - 4-2-1 申請
  - 4-2-2 承認/差戻
  - 4-2-3 画面項目説明
  - 4-2-4 パスワード登録
- 4-3 物理 OTP トークン有効化
  - 4-3-1 申請
  - 4-3-2 承認/差戻
  - 4-3-3 画面項目説明
- 4-4 OTP トークン申請 / 初期化
  - 4-4-1 OTP トークンの変更/初期化・携帯電話番号/メールアドレス更新
  - 4-4-2 画面項目説明

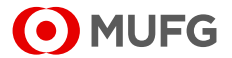

# 4-1 ユーザー情報

## 4-1-1 照会

ユーザーの各種情報を照会する手順について説明します。

#### 操作手順

#### 1. メニューを選択します。

| MUFG                                     | COMSUITE                    | 0.42                 | 6 Milliobert     | Pret Pege Logout                      |
|------------------------------------------|-----------------------------|----------------------|------------------|---------------------------------------|
| -                                        | ener 2022 87.00 15:52 (18%) |                      |                  |                                       |
| T that                                   |                             |                      |                  |                                       |
| カスタマーブロフィール                              |                             |                      |                  |                                       |
| 7 SA                                     |                             |                      |                  |                                       |
| <ul> <li>● 10월0793 ~ 212410월2</li> </ul> | 수요<br>수요                    | カワード000年<br>1月~21日開始 | anna.            |                                       |
| 1-1-1-A                                  |                             |                      |                  |                                       |
| + 28 - 194<br>Olasian                    | *2                          | 12-122               | Copyright III MI | R To Basels 1.10 Mill Spills amounted |
|                                          | [管理]メニ                      | ニュー画で                | 面                |                                       |

(1) トップページの[管理]リンクを選択します。

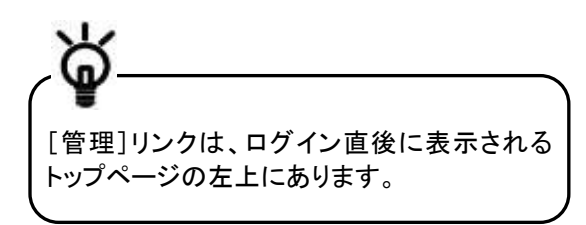

(2) [管理]メニューが表示されます。 [ユーザープロフィール]セクションの[照会] を選択します。

#### 2. ユーザーを検索します。

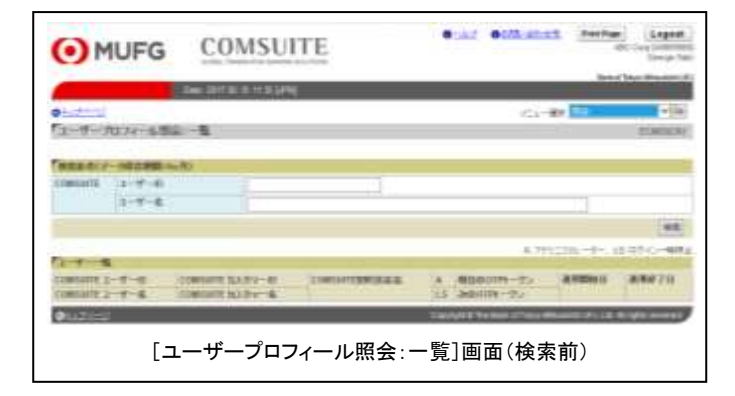

(1) 検索条件を入力します。

検索条件については、下記の「検索条件説 明」を参照してください。

(2) [検索]ボタンをクリックします。

#### 検索条件説明

| 項目 |                 | 説明               | 備考          |  |
|----|-----------------|------------------|-------------|--|
| 楨  | 素条件(データ保存期間:6ヶ月 | 3)               |             |  |
| С  | OMSUITE         | COMSUITE         |             |  |
|    | ユーザーID          | ユーザーIDを入力(完全一致)。 | 英数記号 4~16 字 |  |
|    | ユーザー名           | ユーザー名を入力(部分一致、大/ | 英数記号 40 字以内 |  |
|    |                 | 小文字の区別なし)。       |             |  |

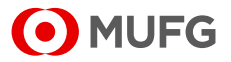

#### 3. 一覧から対象を選択します。

| MUFG                                                                                                    | COMSUL                                                                                                    | TE                                                                                                    | •    | CAL OTHER                                                                                                    | t manue           | Legen                                                                                                    |
|----------------------------------------------------------------------------------------------------|----------------------------------------------------------------------------------------------------|----------------------------------------------------------------------------------------------------|------|----------------------------------------------------------------------------------------------------|-------------------|----------------------------------------------------------------------------------------------------|
|                                                                                                    | line 401738-10 1030-0191                                                                                                    |                                                                                                    |      |                                                                                                    | Berlin            | And Physics                                                                                                    |
| 0 to 2 to 1                                                                                                    |                                                                                                    |                                                                                                    |      | Alar's                                                                                                    |                   | - 16                                                                                                    |
| コーデーカロスイーを用い                                                                                                    | 1- <b>8</b>                                                                                                    |                                                                                                    |      |                                                                                                    |                   | tramine.                                                                                                    |
| Frank Box and an other                                                                                                    | -                                                                                                    |                                                                                                    |      |                                                                                                    |                   |                                                                                                    |
| Instant 1-F-G                                                                                                    |                                                                                                    |                                                                                                    |      |                                                                                                    |                   |                                                                                                    |
| 1-7-6                                                                                                    |                                                                                                    |                                                                                                    |      |                                                                                                    |                   |                                                                                                    |
|                                                                                                    | 21                                                                                                    |                                                                                                    |      |                                                                                                    |                   |                                                                                                    |
|                                                                                                    |                                                                                                    |                                                                                                    |      |                                                                                                    |                   | 82                                                                                                    |
|                                                                                                    |                                                                                                    |                                                                                                    |      | 4.71                                                                                                    | 111-1-1           | 1.17.149                                                                                                    |
| A CONTRACTOR OF A CONTRACTOR OF A CONTRACTOR OF A CONTRACTOR OF A CONTRACTOR OF A CONTRACTOR OF A CONTRACTOR OF                                                                                                    | - Sector Constraints                                                                                                    | comments in a second life                                                                                                    |      | NAMES OF COMPANY                                                                                                    |                   | -                                                                                                    |
| LINIA LI-T-U.                                                                                                    | COMPARTIAL EVEN                                                                                                    | CHUITINGER.                                                                                                    | 10.1 | Williams-ma                                                                                                    | · Filler C        | Summer of the                                                                                                  |
| INCOLUTION.                                                                                                    | COMPANY ALTERNAL                                                                                                    | Presson - Jahr                                                                                                    | 198  | \$100114-32                                                                                                    | There are not     |                                                                                                    |
| AVAILED.                                                                                                    | and don't                                                                                                    | They have a serve                                                                                                    |      | The second second                                                                                                    |                   |                                                                                                    |
| And a second second sec | 100.000                                                                                                    | The second second second second second second second second second second second second second second second s                                                                                                    |      | Anna Internation                                                                                                    | Concernant of     | _                                                                                                    |
| Acator .                                                                                                    | aber class                                                                                                    | Contraction of the local division of the local division of the loc |      | dense ( man in fig.                                                                                                    |                   |                                                                                                    |
| and the second second se                                                                                                    | and the second second s | International Research                                                                                                    | -    | And the Constant of the                                                                                                    | March and March   | -                                                                                                    |
| Mary Tes                                                                                                    | ARE Date                                                                                                    |                                                                                                    |      | downing ("Billion of the                                                                                                    |                   |                                                                                                    |
| a second                                                                                                    | and the second second s | Anna State Barriel                                                                                                    |      | Standard Concentration                                                                                                    | And an average of | -                                                                                                    |
| for hand                                                                                                    | ADE Card                                                                                                    | "Constrained"                                                                                                    |      | beerteenner-                                                                                                    |                   |                                                                                                    |
| uberta la                                                                                                    | a product of                                                                                                    | Data Data Tamé                                                                                                    |      |                                                                                                    | The second        |                                                                                                    |
| 400 th                                                                                                    | and time                                                                                                    | - Contraction of the                                                                                                    |      | Address (Stationers of the                                                                                                    | -                 |                                                                                                    |
| -                                                                                                    | 100.00                                                                                                    | _                                                                                                    | -    | And the owner when the owner                                                                                                    | -                 | -                                                                                                    |
| Constitution of Constitution of Constitution o |                                                                                                    |                                                                                                    |      | and the second division of the second division of the second divisio |                   | A LOCAL DESIGNATION OF THE OWNER OF THE OWNER OF THE OWNER OF THE OWNER OF THE OWNER OF THE OWNER OF THE OWNER |
| г.—                                                                                                    |                                                                                                    | / 11 四合.                                                                                                    | 臣生   |                                                                                                    | ( <b>44</b> )     |                                                                                                    |
| L_                                                                                                    | ニーリーノロノ                                                                                                    | 1 一 ル 照 云 : -                                                                                                    | - 見  | 」回回(快糸                                                                                                    | :1友/              |                                                                                                    |

#### 4. 内容を確認します。

| O ML              | JFG C         | OMSUITE           |          | WOODTU trans (SWOODTU<br>Good 2005ann<br>MLETS Bank          |
|-------------------|---------------|-------------------|----------|--------------------------------------------------------------|
| -                 | Dee 200       | side an unstand   |          | 100000                                                       |
| 51 y the-th       |               |                   | 50024    | en 18a - 164                                                 |
| 1-4-20            | 74-18-001-008 |                   |          | 10400332                                                     |
|                   |               |                   |          |                                                              |
| COMPLETE          | MELTING.      |                   |          |                                                              |
| 15 17 22          | 9299-5        | SALCHERTS.        |          |                                                              |
|                   | 8197-8        | EAVENUETED No.    |          |                                                              |
|                   | 3             | 100 June 171      |          |                                                              |
|                   | 1-1-1         | - TBLisarby Maria |          |                                                              |
|                   | PFELSEL-1     | 0.5584            |          |                                                              |
| 1-67.11-2         |               | walker it Greet   | ik refig |                                                              |
| 6日20-5.87         | RBATTARN      |                   |          |                                                              |
| WILLIAM CO.       |               | 1022 M 28         |          |                                                              |
| 1327-1-1          | *ROMACTION N  | 1+67Fb3           |          |                                                              |
| REALIST II        | ER4 / BH3     |                   | 1        |                                                              |
| 20144             |               |                   |          |                                                              |
| <b>把</b> 自        | 10142         |                   |          |                                                              |
|                   | 収益とステーラス      | (#(904).0)        |          |                                                              |
| *                 | 1064.8        | & IT < & OTP 1    | +90      |                                                              |
|                   | 作用化スターコス      | (教物化行)            |          |                                                              |
| 10 10 10          |               | ロックかわてい           | 0.11     |                                                              |
| ログインー制造。          | 411           |                   |          |                                                              |
| AND STREET, OR V. | -#18          |                   |          |                                                              |
| * ***CX           | 3049.4        | #1 (Rep.#19160)   | 2-7-10   | 0000323633                                                   |
| 1 IN ME Fee       | Apen          | SHOUSTED.         | 18114-01 | 10.1714.00                                                   |
| 0 -N              |               |                   |          |                                                              |
| OTHER DRIVE       |               |                   | 2        | entropy of his state of the second state of the second state |

(1) 対象の[COMSUITE ユーザーID]リンクをク リックします。

各項目の説明については、以下を参照して ください。

₩367 4-1-2 画面項目説明

(1) 内容を確認します。

各項目の説明については、以下を参照して ください。

🕼 4-1-2 画面項目説明

ユーザー情報の照会の流れは ここまでです。

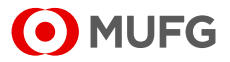

# 4-1-2 画面項目説明

ご契約の内容により画面項目が異なります。該当するページを参照してください。

■ユーザープロフィール照会:一覧画面に「現在の OTP トークン」と「次の OTP トークン」が表示されているお客さま

#### 🞯 画面項目説明-1

| MUFG           | COMSUITE                  | Biar Billions in               | erftar Legent<br>de lange han |
|----------------|---------------------------|--------------------------------|-------------------------------|
| -              | Des 2017 EL 8 H S LANK    |                                | Read No. Wesley, No.          |
| 0              | -1                        | (1- <b>1</b> 0                 | -la<br>mana                   |
| Contact:       | •<br>                     | 1                              |                               |
|                |                           | #.79123m-                      | 177, 12 27 (1-48)             |
| Contails 2-4-6 | CHEMIC DATES - CONTRACTOR | 4 000009-75 890<br>15 30009-75 | NG 38970                      |
| \$121-22       | [ユーザープロフィール               | レ照会:一覧]画面                      | C. L. Scott and               |

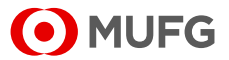

### 画面項目説明-1

| 項目                               | 説明                                      | 備考                                                                                      |
|----------------------------------|-----------------------------------------|-----------------------------------------------------------------------------------------|
| ユーザーー覧                           |                                         |                                                                                         |
| COMSUITE ユーザーID                  | COMSUITE ユーザーID を表示。                    |                                                                                         |
| COMSUITE ユーザー名                   | COMSUITE ユーザー名を表示。                      |                                                                                         |
| COMSUITE カスタマーID                 | COMSUITE カスタマーID を表示。                   |                                                                                         |
| COMSUITE カスタマー名                  | COMSUITE カスタマー名を表示。                     |                                                                                         |
| COMSUITE 契約支店名                   | COMSUITE 契約支店名を表示。                      |                                                                                         |
| A                                | アドミニストレーターか 、 一般 ユー<br>ザーかを表示。          | 以下のいずれかを表示。<br>• *:アドミニストレーター<br>• ブランク:一般ユーザー                                          |
| LS                               | ログインー時停止時に表示。                           | 以下のいずれかを表示。<br>● *:ログインー時停止状態<br>● ブランク:設定なし                                            |
| 現在の OTP トークン                     | 現在利用中の OTP トークン有効化ス<br>テータスとシリアル番号を表示。  | 以下のいずれかを表示。<br>● Active∶OTP トークン有効化済                                                    |
| 次の OTP トークン                      | 次回利用予定の OTP トークン有効化<br>ステータスとシリアル番号を表示。 | • Inactive:OTPトークン有効化未実施<br>後に続く括弧内に OTP トークンシリアル<br>番号を表示。番号が割り当てられていな<br>い場合は表示されません。 |
| 適用開始日                            | 対象のユーザープロフィールが有効<br>となった日付を表示。          |                                                                                         |
| 適用終了日                            | 対象のユーザープロフィールが有効<br>でなくなった日付を表示。        |                                                                                         |
| ユーザープロフィール                       |                                         |                                                                                         |
| COMSUITE                         | COMSUITE                                |                                                                                         |
| 契約支店名                            | 契約支店名を表示。                               |                                                                                         |
| カスタマーID                          | カスタマーID を表示。                            |                                                                                         |
| カスタマー名                           | カスタマー名を表示。                              |                                                                                         |
| ユーザーID                           | ユーザーIDを表示。                              |                                                                                         |
| ユーザー名                            | ユーザー名を表示。                               |                                                                                         |
| アドミニストレーター                       | アドミニストレーターか、一 般 ユー<br>ザーかを表示。           | 以下のいずれかを表示。<br>• 権限あり:アドミニストレーター<br>• ブランク:一般ユーザー                                       |
| メールアドレス                          | メールアドレスを表示。                             | 「 🌠 1-2-6 E メール/SMS 通知機能」<br>のお知らせを受け取るメールアドレス。                                         |
| 承認フローにおけるメール通知                   | 承認フローにおける E メール通知を<br>受け取るかどうかを表示。      | 以下のいずれかを表示。<br>• 利用する:通知を受け取る<br>• ブランク:通知を受け取らない                                       |
| 初回登録日                            | ユーザープロフィールの初回登録日<br>を表示。                |                                                                                         |
| パスワード・チャレンジコード通<br>知用メールアドレス<br> | パスワード・チャレンジコード通知用<br>のメールアドレスを表示。       | パスワードまたはチャレンジコードを受け<br>取るメールアドレス。(E メールでパス<br>ワードまたはチャレンジコードが通知され<br>るユーザーのみ表示)         |
| 携帯電話番号(国番号 /番号)                  | 携帯電話番号を表示。                              | モバイル OTP トークンをご利用のお客さ<br>まは、初回認証時に、この電話番号宛に<br>パスコード通知(SMS)が届きます。                       |

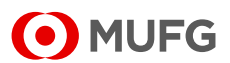

COMSUITE Portal 操作マニュアル

|     | 項目                 | 説明                               | 備考                                                    |
|-----|--------------------|----------------------------------|-------------------------------------------------------|
| 認証作 | 青報                 |                                  |                                                       |
| 現在  | デバイス               | 現在利用中の認証デバイスの種類を<br>表示。          | 認証デバイスの種類に続く括弧内に<br>OTP トークンシリアル番号を表示。番号              |
|     | 有効化ステータス<br>(有効化日) | 現在利用中の OTP トークンが有効と<br>なった日付を表示。 | が割り当てられていない場合は表示され<br>ません。                            |
| 次   | デバイス               | 次回利用予定の認証デバイスの種類<br>を表示。         |                                                       |
|     | 有効化ステータス<br>(有効化日) | 次回利用予定の OTPトークンが有効<br>となった日付を表示。 |                                                       |
| ロック | アウト                | ユーザーがログイン可能かどうかを<br>表示。          | 以下のいずれかを表示。<br>● ロックされている:ログイン不可<br>● ロックされていない:ログイン可 |
| ログイ | ンー時停止              | ログインー時停止設定時に表示。                  | 以下のいずれかを表示。<br>● 停止中:ログインー時停止設定状態<br>● ブランク:設定なし      |
| 利用可 | 可能 SSO サービス        |                                  |                                                       |
| サーヒ | Ĩス                 | 利用可能なサービス名を表示。                   |                                                       |
| 契約3 | ちた                 | 各サービスの契約支店を表示。                   |                                                       |
| カスタ | z−ID               | 各サービスのカスタマーID を表示。               |                                                       |
| ユーキ | ŕ—ID               | 各サービスのユーザーIDを表示。                 |                                                       |
| 初回登 | <br>登録日            | 各サービスの初回登録日を表示。                  |                                                       |

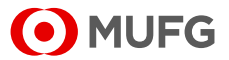

# 4-2 パスワード初期化

# 4-2-1 申請

ユーザーのパスワード初期化を申請する手順について説明します。

#### 操作手順

1. メニューを選択します。

| MUFG            | COMSUITE                  | 0.42   | 0 Millighter     | Prete Page        | Logout<br>Unit Chara |
|-----------------|---------------------------|--------|------------------|-------------------|----------------------|
| 100             | ew 2022 07:00 15:52 (J#NJ |        |                  |                   | MOTO 285             |
| 01123-12        |                           |        |                  |                   | _                    |
| 「 音信            |                           |        |                  |                   |                      |
| カスタマーブロフィール     |                           |        |                  |                   |                      |
| ◆信息             |                           |        |                  |                   |                      |
| 11×9×9027=6-    |                           |        |                  |                   |                      |
| き目白             | ÷ 1.7                     | D-FUND |                  |                   |                      |
| ◆ 数型OTPメーラン和数型: | ÷ 00                      | 1-5148 | (HEM)2           |                   |                      |
| 747034+4        |                           |        |                  |                   |                      |
| →正死・死山          | ÷363                      | 0-+=   |                  |                   |                      |
| Olas            |                           |        | Copyright ID Set | ettihava titi nür | Cold Lineared        |
|                 | [答理]メー                    | - 一面市  | 5                |                   |                      |
|                 | 「日生」ハー                    |        | ц.               |                   |                      |

#### 2. 一覧から対象を選択します。

| MUFG              | COMSUITE                    | Onkd Olifish                                                                                                    | HC Ore Methods                                                                                                    |
|-------------------|-----------------------------|----------------------------------------------------------------------------------------------------|----------------------------------------------------------------------------------------------------|
|                   | Take 2015 19 26 11 24 (24%) |                                                                                                    | Bert of Tyles Meanwell of                                                                                                    |
| 01/11-11          |                             | 42.4°                                                                                                    | an 114 - 154                                                                                                    |
| Tran-Families-V   |                             |                                                                                                    | Attances                                                                                                    |
| communey-g-m      | CONSIDER                    | (92-10                                                                                                    | 265                                                                                                    |
| CORDATE 2 - # - R | CORISOTERS                  | 19.00 - 4E                                                                                                    |                                                                                                    |
| 62MINUT           | 4/4199100                   |                                                                                                    | Agent                                                                                                    |
| George Delt       | ABC OVER                    |                                                                                                    |                                                                                                    |
| f\$M0GE           | Asimuthi                    |                                                                                                    | - dagate (C                                                                                                    |
| Adar Death        | ABC Over                    |                                                                                                    |                                                                                                    |
| LINE BRI          | A5900001                    |                                                                                                    | JANNA .                                                                                                    |
| More Tro          | MIT: Cole                   |                                                                                                    | A 744                                                                                                    |
| MACRI .           | ACCOUNT OF A                |                                                                                                    | 10000                                                                                                    |
| And Barrier       | Antonio                     |                                                                                                    | Datash 1                                                                                                    |
| 108801            | ADC Com                     |                                                                                                    |                                                                                                    |
| Arta Li           | - Patrice Lange             |                                                                                                    |                                                                                                    |
| Amp Li            |                             | and the second second se | and the second second se |
| And F.            | 196.108                     | Countrain III The Same of Treasure                                                                                                    | AND AND A LOCAL DRIVEN AND ADDRESS OF                                                                                                    |

3. ユーザー情報を確認します。

| O ML                        | JFG COMS                                                                       | UTTE                                                  | Otaz   | 012.01.02 | HIND PAGE | Logout<br>Second fails |
|-----------------------------|--------------------------------------------------------------------------------|-------------------------------------------------------|--------|-----------|-----------|------------------------|
| -                           | These Dates in the best of                                                     | 111                                                   |        | _         | Award Tan | Managar                |
| e national<br>19 const-mont | ORICE NOM                                                                      |                                                       |        | 12.5-188  | W2        | - 35                   |
| 1-1-10                      |                                                                                |                                                       |        |           |           | _                      |
| CONTANTS                    | 10月1日日<br>カムゲン・日<br>カムゲン・日<br>コーザー日<br>コーザー日<br>コーザー日<br>2/10-1月1日日<br>- 本アドレス | Auser<br>Assesses<br>ARC Gray<br>Unit Net<br>Name The |        |           |           |                        |
| a 2 - 9 - 18 - 1            |                                                                                |                                                       |        |           |           | (63)                   |
| 0) ***J                     | [パス                                                                            | マード初期                                                 | 化:明細]画 | ī<br>面    |           |                        |

(1) トップページの[管理]リンクを選択します。

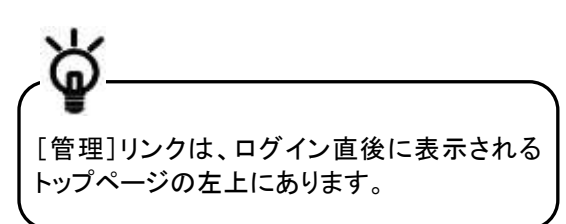

- (2) [管理]メニューが表示されます。 [ユーザープロフィール]セクションの[パス ワード初期化]を選択します。
- (1) 対象の[COMSUITE ユーザーID]リンクをク リックします。

各項目の説明については、以下を参照して ください。

🕼 4-2-3 画面項目説明

(1) ユーザー情報を確認します。

各項目の説明については、以下を参照して ください。

- 🂵 4-2-3 画面項目説明
- (2) [申請]ボタンをクリックします。

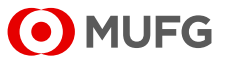

#### 4. 内容を確認し、申請します。

| OMU                   | JFG COMS                                   | UITE                                   | 0.42              | oam stan                 | And Page            | Lagout<br>Creations and<br>Caurys fails |
|-----------------------|--------------------------------------------|----------------------------------------|-------------------|--------------------------|---------------------|-----------------------------------------|
|                       | Des 2010 M 11 11 14 14                     |                                        |                   |                          | June 1              | des Itherstein                          |
| endered .             | Street and a latter to the                 | 10 0 1 1 1 1 1 1 1 1 1 1 1 1 1 1 1 1 1 |                   | 0.00                     | tta -               | - 10                                    |
| FLOOS-HUM             | His wat                                    |                                        |                   |                          |                     | DMMOD                                   |
| 11761-4<br>- 15Littur | - HARANY SEC. COLO.<br>HELDER, KOLO, COLO. |                                        |                   |                          |                     |                                         |
| CT-A-RH.              |                                            |                                        |                   |                          |                     |                                         |
| CONTRACT              | 10026-6                                    | Aspen                                  |                   |                          |                     |                                         |
|                       | 0.3.5 4 - 61                               | A202033                                |                   |                          |                     |                                         |
|                       | 112.54-4                                   | CASE Date                              |                   |                          |                     |                                         |
|                       | 2-7-0                                      | Maria Tra                              |                   |                          |                     |                                         |
| Auto-r-r-r-h          | 2017-1-1248-0-0710-2                       | 1 come pro-                            |                   |                          |                     |                                         |
|                       |                                            |                                        |                   |                          |                     | 10.00                                   |
| A 1942 - 191          |                                            |                                        |                   |                          |                     |                                         |
| AL MARKED             |                                            |                                        | Cathoring III The | Name of Street of Street | NAME AND A DOMESTIC | Sent Internet 12                        |
|                       |                                            |                                        | 100 B             | NAME AND DESCRIPTION OF  | out And Appendix    | and and an other states                 |
|                       | ۲パ                                         | スワード初期                                 | 化・確認]面            | 南                        |                     |                                         |
|                       | L, .                                       |                                        |                   |                          |                     |                                         |

#### 5. 処理結果が表示されます。

| O MU                      | FG COM                                                  | SUITE                                                  | 0.42       | 045.85.25                | Anne Page Lagast            |
|---------------------------|---------------------------------------------------------|--------------------------------------------------------|------------|--------------------------|-----------------------------|
|                           |                                                         | 0.01850                                                |            |                          | Bert of Delay International |
| o caterol<br>Proces-anoin | R: Mella                                                |                                                        | _          | G1-89                    | ta + 11a<br>XIMONIA         |
| 1/29-1100                 | markanneux.                                             |                                                        |            |                          |                             |
|                           |                                                         |                                                        |            |                          | TRACE                       |
| 2-Y-88                    |                                                         |                                                        |            |                          |                             |
| COMMANY                   | 1000年末年<br>カムタマーの<br>カムタマーの<br>カムタマー内<br>ユーザーの<br>ユーザー名 | Asses<br>Assesses<br>ARC Core<br>USESNIT<br>Intera Tro |            |                          |                             |
| 1035-0116                 | 201-FRAME-APTER                                         |                                                        | Contant Et | the second second second |                             |
|                           | [パス                                                     | <b>ヽ</b> ワード初期化                                        | :処理結果]     | ]画面                      |                             |

(1) 内容を確認します。

各項目の説明については、以下を参照して ください。

4-2-3 画面項目説明

(2) [申請]ボタンをクリックします。

(1) 処理結果を確認します。

各項目の説明については、以下を参照して ください。

🌇 4-2-3 画面項目説明

パスワード初期化の申請の流れは ここまでです。

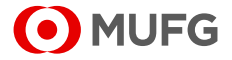

# 4-2-2 承認/差戻

申請済のパスワード初期化を承認する手順、および差戻する手順について説明します。

### 操作手順

1. 承認待ちの明細を表示します。

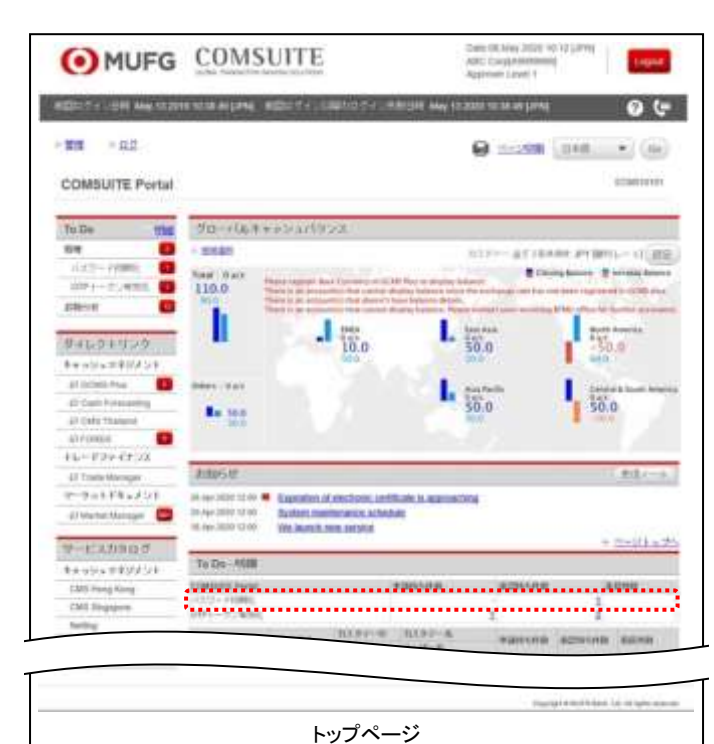

(1) [To Do - 明細]セクションの[パスワード初 期化]ー[承認待ち件数]欄に表示された明 細件数のリンクをクリックします。

2. 一覧から対象を選択します。

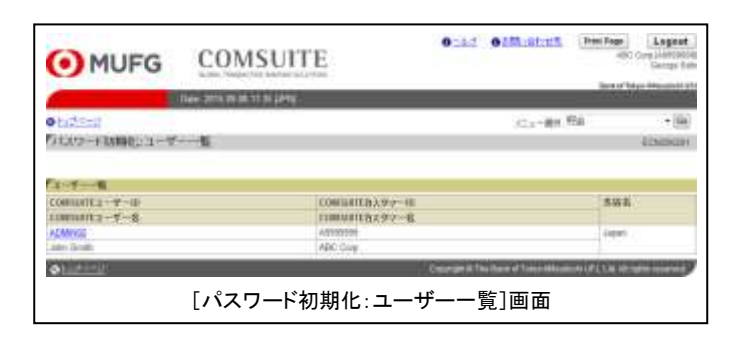

(1) 対象の[COMSUITE ユーザーID]リンクをク リックします。

各項目の説明については、以下を参照して ください。

🂵 4-2-3 画面項目説明

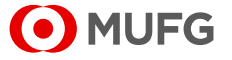

#### 3. 内容を確認します。

| OMU             | JFG COMSU                     | THE       |               |                         |      | Contractor            |
|-----------------|-------------------------------|-----------|---------------|-------------------------|------|-----------------------|
|                 | 10 All 2015 (M. 10 36 10 36 1 | Her:      |               |                         |      | WAL- INDER            |
| · to the second |                               |           |               | 104-101                 | ma : | * 38                  |
| COULS-FILM      | HE MIL                        |           |               |                         |      | ALM/NORD              |
|                 |                               |           |               |                         |      |                       |
| Dirt-BR         |                               |           |               |                         |      |                       |
| COMMANY         | 109866                        | Alger     |               |                         |      |                       |
|                 | 103.997-11                    | A0000000  |               |                         |      |                       |
|                 | 九汉 祭中一病                       | ADE 1988  |               |                         |      |                       |
|                 | 21.91.00                      | ADBIBLE   |               |                         |      |                       |
| Anna and        | 14-17-18                      | Line Yosh |               |                         |      |                       |
| 10.212-7-7-94   | SUD-FRIER/-EXELS              |           |               |                         |      |                       |
|                 |                               |           |               |                         |      | FREER                 |
| 02-1-1-1        | 11                            |           |               |                         |      |                       |
| Ø Interesti     |                               |           | Creation of T | he famil of Tonas Means |      | a light for the state |
|                 | ۲.°¬                          | □ L°→□#0  | (レ. 四 4 m ] 正 | . <del>.</del>          |      |                       |
|                 | [パス                           | ワード初期     | 化:明細]画        | 面                       |      |                       |

#### 4. 申請を承認します。

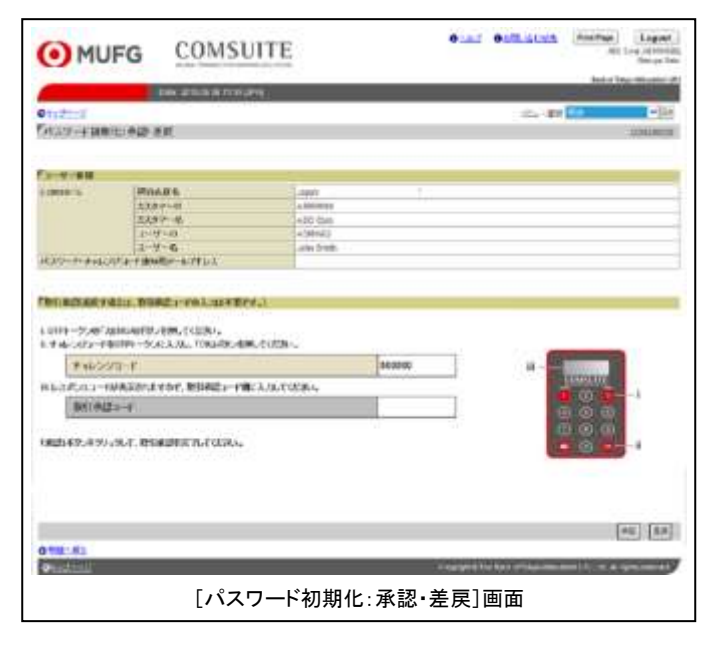

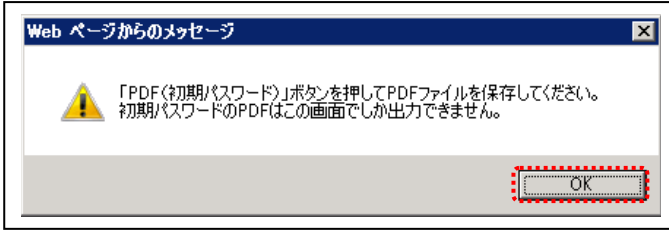

(1) 内容を確認します。

各項目の説明については、以下を参照して ください。

₩ 4-2-3 画面項目説明

(2) [承認・差戻]ボタンをクリックします。

(1) 内容を確認します。

各項目の説明については、以下を参照して ください。

■ 4-2-3 画面項目説明

(2) [承認]ボタンをクリックします。

承認方法の詳細については、以下を参照し てください。

Image with a state of the state of the

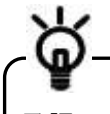

承認せずに差戻す場合は、[承認]ボタンで はなく[差戻]ボタンをクリックしてください。

(3)確認ダイアログが表示された場合は、メッセージを確認し[OK]ボタンをクリックします。

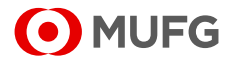

#### 5. 処理結果が表示されます。

| 0 MI          | JFG               | COMSU                  | ITE         | 0.42 | es/Ausoux | Des Dep | Legest<br>Competence<br>Despation |
|---------------|-------------------|------------------------|-------------|------|-----------|---------|-----------------------------------|
|               |                   | Des anni in ea cale pé | <b>m</b> ). |      |           | - 3000  |                                   |
| - The Mericia |                   |                        |             |      | 114-101   | 1910    | <b>X</b> 34                       |
| State-Intel   | NUMBER            | £                      |             |      |           |         | FUNCTION IN                       |
| 3-4-44        |                   |                        | 111         |      |           |         |                                   |
| CONSTRUCT.    | STORA &           |                        | lap.co      |      |           |         |                                   |
|               | 11197-0           |                        | ACARINETS   |      |           |         |                                   |
|               | 7-4-6             |                        | armine'r    |      |           |         |                                   |
|               | 1 4 6             |                        | July Deep   |      |           |         |                                   |
|               | A TO A DEPART     | 4-4791.1               |             |      |           |         |                                   |
| 1.19 + + +    | CONTRACTOR NUMBER |                        |             |      |           |         |                                   |

(1) 処理結果を確認します。

各項目の説明については、以下を参照して ください。

■ 4-2-3 画面項目説明

(2) [PDF(初期パスワード)]ボタンが表示されている場合、新しいパスワードが PDF ファイル内に作成されます。
 このボタンが表示されていない場合、パスワードの登録依頼が Eメールでユーザーに通知されます。

PDF 帳票のレイアウトについては、以下を 参照してください。

🌃 付録-2-1 パスワード通知

パスワード初期化の承認の流れは ここまでです。

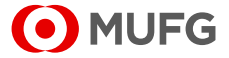

# 4-2-3 画面項目説明

| 項目               | 説明                    | 備考                  |
|------------------|-----------------------|---------------------|
| ユーザーー覧           |                       |                     |
| COMSUITE ユーザーID  | COMSUITE ユーザーID を表示。  |                     |
| COMSUITE ユーザー名   | COMSUITE ユーザー名を表示。    |                     |
| COMSUITE カスタマーID | COMSUITE カスタマーID を表示。 |                     |
| COMSUITE カスタマー名  | COMSUITE カスタマー名を表示。   |                     |
| 支店名              | 契約支店名を表示。             |                     |
| ユーザー情報           |                       |                     |
| COMSUITE         | COMSUITE              |                     |
| 契約支店名            | 契約支店名を表示。             |                     |
| カスタマーID          | カスタマーID を表示。          |                     |
| カスタマー名           | カスタマー名を表示。            |                     |
| ユーザーID           | ユーザーID を表示。           |                     |
| ユーザー名            | ユーザー名を表示。             |                     |
| パスワード・チャレンジコード通  | パスワード・チャレンジコード通知用     | パスワードまたはチャレンジコードを受け |
| 知用メールアドレス        | のメールアドレスを表示。          | 取るメールアドレス。          |
|                  |                       | (Eメールでパスワードまたはチャレンジ |
|                  |                       | コードが通知されるユーザーのみ表示)  |

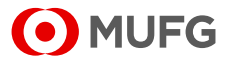

# 4-2-4 パスワード登録

パスワードを登録する手順について説明します。

「COMSUITE: Request for Password Registration」という Eメールを受け取った後で、この手順を実施してください。

## <u>操作手順</u>

1. パスワード登録画面を表示します。

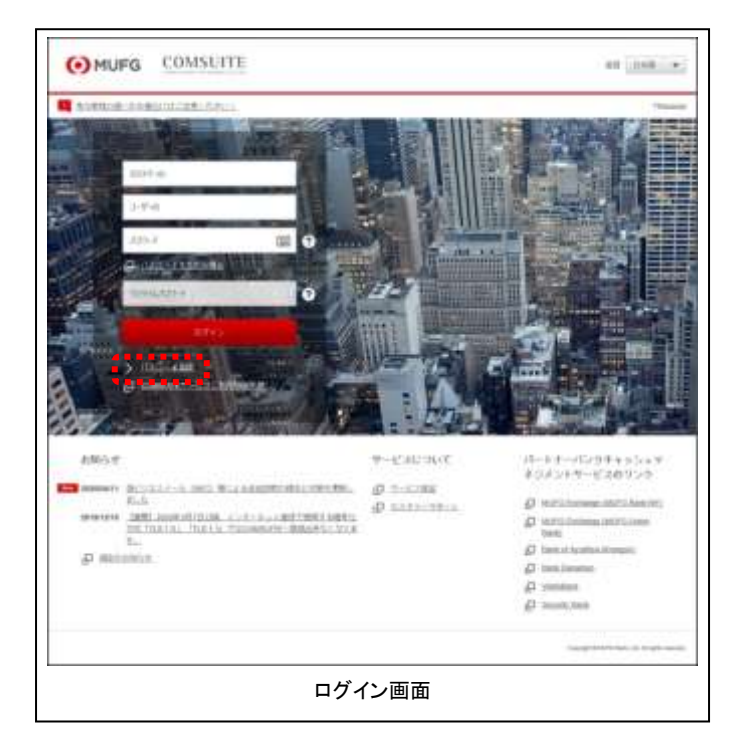

2. ID とワンタイムパスワードを入力します。

| パスワード登録          |    | 8501100                     |
|------------------|----|-----------------------------|
| 87x71.18         | -  | 3.9 + 72 + <b>3,3 - 402</b> |
| h399~0           |    |                             |
| 2-9-10           |    |                             |
| サンタイムバスサー FJOTPJ |    | 0                           |
| 8 Ma             | 91 | p                           |
|                  |    |                             |

 ブラウザのアドレス欄に、COMSUITEの URLを入力します。

URL: https://ebusiness.bk.mufg.jp/login/

(2) [パスワード登録]リンクをクリックします。

- (1) [カスタマーID]欄、[ユーザーID]欄に、
   COMSUITE カスタマーID、COMSUITE ユーザーID をそれぞれ入力します。
- (2) OTP トークンの[1]番ボタンを押します。
- (3) トークンに表示された番号を画面上の [ワンタイムパスワード(OTP)]欄に入力し ます。
- (4) [次へ]ボタンをクリックします。

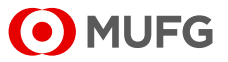

#### 3. パスワードを登録します。

| パスワード登録       |      |     | \$5311100 |
|---------------|------|-----|-----------|
| 39-31         | illa | ate | 位:入力:關鍵   |
| 着しいちスワード      |      |     | III 0     |
| 新いいパスワード (新語) | 1    |     | 1985      |
|               |      | 202 |           |

(1) 新しく設定するパスワードを[新しいパス ワード]欄と[新しいパスワード(確認)]欄に 入力します。

各項目の入力方法については、下記の 「画面項目説明」を参照してください。

(2) [登録]ボタンをクリックします。

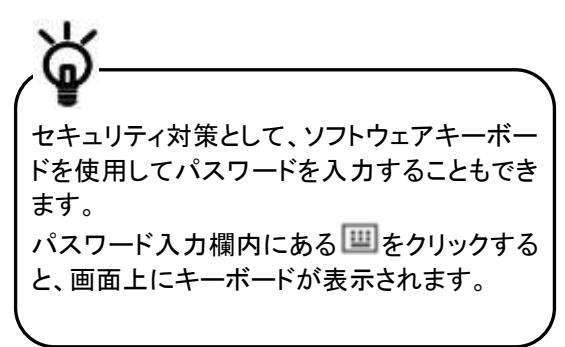

#### 画面項目説明

| 項目           | 説明                 | 備考                                                                                                    |
|--------------|--------------------|----------------------------------------------------------------------------------------------------|
| 新しいパスワード     | 新しく設定するパスワードを入力。   | 以下の点に留意。                                                                                                    |
| 新しいパスワード(確認) | 新しく設定するパスワードを再度入力。 | <ul> <li>パスワードに使用可能な文字は①数字(0~9)、②英字(A~Z、a~z(大文字・小文字の両方を使用してください))、③記号(!#\$%&amp;()+-=?@_等)の3種類。</li> <li>上記①②③の3種類の文字をすべて含む8桁~16桁のパスワードを設定。</li> <li>また現在使用しているパスワードと、それ以前に利用していた。</li> </ul> |
|              |                    | ドと異なるパスワードを設定。                                                                                                    |

#### 4. 処理結果が表示されます。

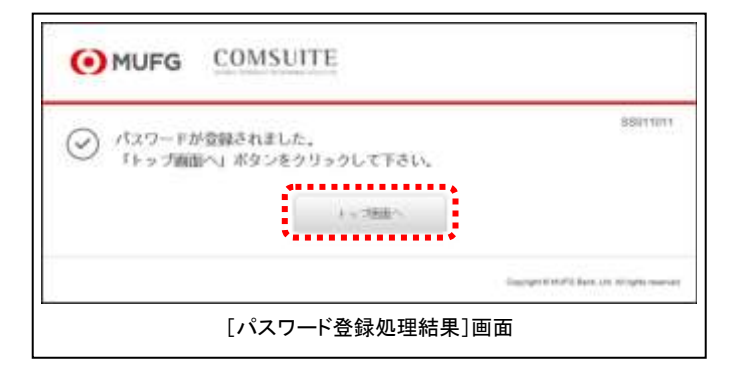

- (1) 処理結果を確認します。
- (2) [トップ画面へ]ボタンをクリックすると、 COMSUITE Portal トップページを表示し ます。

パスワード登録の流れは ここまでです。

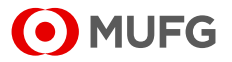

# 4-3 物理 OTP トークン有効化

## 4-3-1 申請

物理 OTP トークン有効化を申請する手順について説明します。

### 操作手順

#### 1. 申請待ちの明細を表示します。

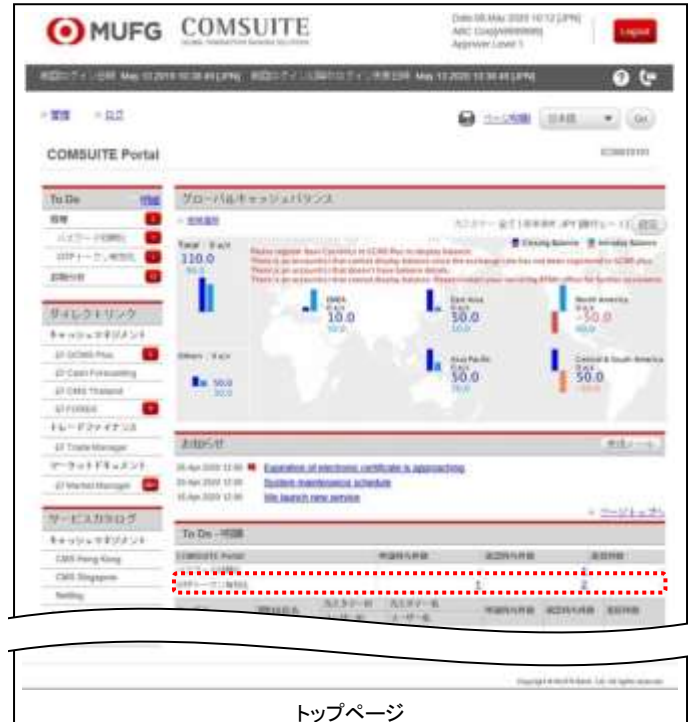

#### 2. 一覧から対象を選択します。

| MUFG                              | COMSUITE               |               | 0.4.7 018.0                | Link (Hosting) (Logist       |
|-----------------------------------|------------------------|---------------|----------------------------|------------------------------|
| _                                 | Ine delivery exception |               |                            | Rest of Data Manhood         |
| olization<br>Fotos - 22- N.S.M BL |                        |               | 204                        | cran en ella                 |
| Timese                            |                        |               |                            |                              |
| 37-9X                             | 6-0005<br>0-0005       |               |                            |                              |
| 0                                 |                        |               |                            | 62                           |
| R1-7                              |                        |               |                            |                              |
| AN CORDATE                        | 1000140                | 12465472      | 11194-25×                  | 1000-3.4<br>#100             |
| 13 American                       | Abbet                  | Strengt, Same | Cube/We                    | 101110-00                    |
| 2 417700                          | ADARD                  | Loss Surg     | 111949980                  | arren m                      |
| 2 1111111                         | UNITED IN              | (Rora Tite    | 0.0-0701                   | arratie.                     |
| ADDED                             | 1/2010                 | Nor Santi     | 11100000                   | Derror and                   |
|                                   | 1.0000                 | (Alley al.    | markini.                   | 10111114                     |
| 6                                 |                        |               |                            | (e)                          |
| 0                                 | _                      | _             | Country of the Same of Tax | CONTRACTOR OF TAXABLE PARTY. |
|                                   |                        |               |                            |                              |
|                                   | [OTP                   | ークン有効化        | 上:一覧]画面                    |                              |
|                                   |                        |               |                            |                              |

(1) [To Do - 明細]セクションの[OTP トークン 有効化] - [申請待ち件数]欄に表示された 明細件数のリンクをクリックします。

(1) 申請対象のユーザーのチェックボックスを選 択します。

各項目の説明については、以下を参照して ください。

🌇 4-3-3 画面項目説明

(2) [申請]ボタンをクリックします。

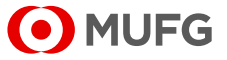

#### 3. 内容を確認し、申請します。

| MUF                | G COM                 | UTTE      | 0.47 0.00                               | danak (Patrus) (Lagas)<br>Strangeline<br>Complexity |
|--------------------|-----------------------|-----------|-----------------------------------------|-----------------------------------------------------|
| _                  | and the second second | 1.0PM     |                                         | And has the second                                  |
| etiter (           |                       |           | 74                                      | Cred 10 10                                          |
| G18-22-60          | 1.101                 |           |                                         | CHARGE .                                            |
| -aborna -          | B. R. Ch. C. C. S.    |           |                                         | 104200                                              |
| 1040400<br>9192-91 | 2-7-6                 | 114141    | 1000-300<br>Mars##                      | 000 -3.5<br>mu                                      |
| 4,7777998          | ACTIVATION OF         | Ann Texts | 111100000000                            | 10077 DR.Da                                         |
| NAMES AND          | 10000                 | Harw Tel- | 0.0000000000000000000000000000000000000 | 3477.03.64                                          |
| CREWNER            | 100000                | (Angli    | - Camponent                             | 1001000                                             |
| 1                  |                       |           |                                         | [63]                                                |
| 0 :K J1            |                       |           |                                         |                                                     |
| 0                  |                       |           | Concept & Name of                       | COLUMN STATES OF TAXABLE PARTY.                     |
|                    | IOT                   | コトニカン方対   | ル・確認し両面                                 |                                                     |
|                    | LOU                   | 「一ノノ有効    | 「し・ルモミシ」―――――                           |                                                     |

#### 4. 処理結果が表示されます。

| MUFG                                      | COMS                                                                                                    | UITE                                                        | etad eta                        | datas inclus Legan<br>Altas inclusion                             |
|-------------------------------------------|----------------------------------------------------------------------------------------------------|-------------------------------------------------------------|---------------------------------|-------------------------------------------------------------------|
| -                                         | In literate                                                                                                    | 1.016                                                       |                                 | bes of Disc Measure of                                            |
| Totes - 27 Ristel In                      | ALL F.                                                                                                    |                                                             |                                 | Carrent Internet Indiane                                          |
| 010-7-630394                              | amata.                                                                                                    |                                                             |                                 | [mo]                                                              |
| 1-1-1-S                                   |                                                                                                    |                                                             |                                 |                                                                   |
| CONCUMP<br>RATION<br>ATTING<br>ANNALISATI | CORNER<br>1-4748<br>Some<br>Some<br>So | CORESETY<br>3-19718<br>Joint Street<br>Maria Tao<br>Joint D | 1077-72<br>1077-891<br>1071-891 | COTTA - CT -<br>METO DO<br>1017 DO LA<br>2017 DO LA<br>2017 DO LA |
| 0                                         |                                                                                                    |                                                             | hargest to be a                 | the states of the state of the                                    |
|                                           | LOTP                                                                                                    | ~ クン有効化                                                     | :処埋結果」画                         | <b></b><br><b> </b>                                               |

(1) ユーザー情報を確認します。

各項目の説明については、以下を参照して ください。

🌇 4-3-3 画面項目説明

(2) [申請]ボタンをクリックします。

(1) 処理結果を確認します。

各項目の説明については、以下を参照して ください。

🌃 4-3-3 画面項目説明

```
物理 OTP トークン有効化の申請の流れは
ここまでです。
```

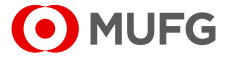

# 4-3-2 承認/差戻

申請済の物理 OTP トークン有効化を承認する手順、および差戻する手順について説明します。

### <u>操作手順</u>

1. 承認待ちの明細を表示します。

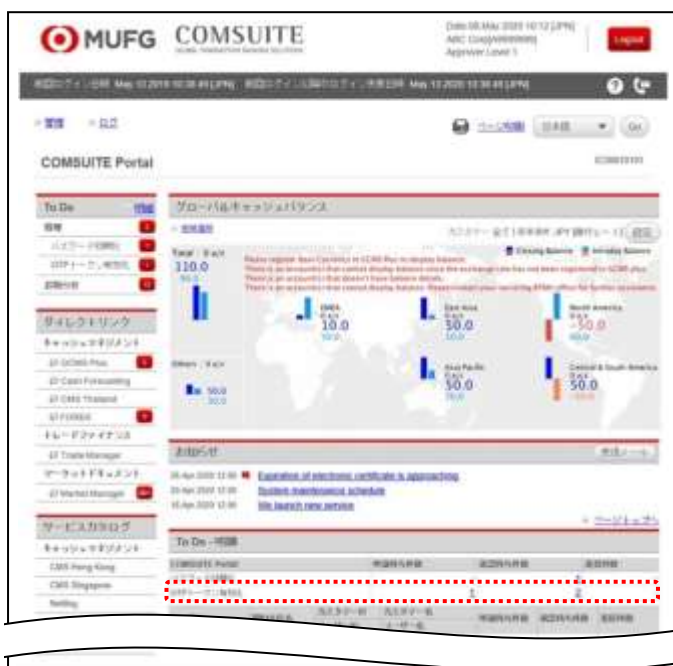

- トップページ
- 2. 一覧から対象を選択します。

| OMU            | FG CO             | MSOIII      |                |                          |                         | Campo 1                                                                                                    |
|----------------|-------------------|-------------|----------------|--------------------------|-------------------------|----------------------------------------------------------------------------------------------------|
|                | Contract District |             |                |                          |                         | and the second second se |
| Picture .      |                   |             |                |                          | 100-001 000             |                                                                                                    |
| 035-7788       | M                 |             |                |                          |                         | 211 Automatic                                                                                                    |
|                |                   |             |                |                          |                         |                                                                                                    |
| MRA F          |                   |             |                |                          |                         |                                                                                                    |
| 1000           | 11                | *#**        |                |                          |                         |                                                                                                    |
|                |                   |             |                |                          |                         |                                                                                                    |
|                |                   |             |                |                          |                         |                                                                                                    |
|                |                   |             |                |                          |                         |                                                                                                    |
| 1-1-1          |                   |             |                |                          |                         |                                                                                                    |
| 1082475        | 1000000079        | COMPLETE.   | 日本の主要が         | 0191-00                  | eute .                  | and a second                                                                                                    |
| at Assessment  | ACTIONAL          | Completions | -CM027850      | 2017.28.44               | COMPLET.                | 211.0.04                                                                                                    |
|                | HORMAN            | April 24-08 |                | 2011-04-09               |                         |                                                                                                    |
| ×              | 1008301           | Numi Via    | (COLUMN)       | and initial              | 4/94/102                | 101110-04                                                                                                    |
|                | 100000            | Ann Darok   | -1111440000000 | 1011-00-04               | ADM:NP                  | 2017-05-04                                                                                                    |
|                | 1,252,9401        | 100x12      | -10.00 (0.000) | 20111122-04              |                         |                                                                                                    |
|                |                   |             |                |                          |                         | 40.55                                                                                                    |
|                |                   |             |                | Discount II The David of | No. of Concession, Name | In concernment                                                                                                    |
|                |                   |             |                |                          |                         | the second second second second second second second second second second second second second second second se                                                                                                    |
| <b>a</b> nan a |                   |             |                |                          |                         |                                                                                                    |

(1) [To Do - 明細]セクションの[OTP トークン 有効化] - [承認待ち件数]欄に表示された 明細件数のリンクをクリックします。

(1) 承認対象のユーザーのチェックボックスを選 択します。

各項目の説明については、以下を参照して ください。

🂵 4-3-3 画面項目説明

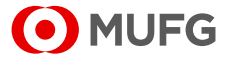

#### 3. 申請を承認します。

| O ML           | JFG C                            | omsur                 | Γ <u>E</u>               | 0.42 00   | Ratin M    | aftan) (Logent)                                                                                                    |
|----------------|----------------------------------|-----------------------|--------------------------|-----------|------------|----------------------------------------------------------------------------------------------------|
| _              | 1000                             | THE R. D. D. D. OWNER |                          |           |            | Internal Print, Management of a                                                                                                    |
| • Latina       |                                  |                       |                          |           | - ALA - RP | - 10                                                                                                    |
| Com+-30/8      | 101.422                          |                       |                          |           |            | 2200000                                                                                                    |
| Contraction in |                                  |                       |                          |           |            | _                                                                                                    |
| ALBORTO TO     | 1110004416<br>C2-19-62           | 11-17-18              | 10119-30-1<br>01079-8010 | ane .     |            | -                                                                                                    |
| 4,00000        | +Cashar                          | George Statu          | 1214/37548               | APT AL AN | -6399449   | 2017 85.94                                                                                                    |
| SANNAAR .      |                                  | mare her              | and the second second    | 00110100  |            | 1000 MIL 10                                                                                                    |
| *****          | rif<br>reaction a point a<br>ref | ABriston              | june.                    |           |            | 4                                                                                                    |
| W0.15.40       | 1.0.C.854040                     | NECTOR C              |                          |           |            | *                                                                                                    |
| • 3.51         |                                  |                       |                          |           |            | 40 20                                                                                                    |
|                |                                  | [OTP ト-               | ークン有効化                   | ::確認]画面   | 5<br>5     | Contraction of the local division of the local division of the loc |

4. 処理結果が表示されます。

| O MU       | FG C         | COMSUITE            |           | 0.42 01                | Lagest   |                    |
|------------|--------------|---------------------|-----------|------------------------|----------|--------------------|
| _          | 1 August     | 11.00.01.01.01.0740 | _         | _                      | _        | And of Females, of |
| 0-17-01    | - Automation |                     |           |                        | 10-10-00 | -36                |
| 014-378    | THE MALL     |                     |           |                        |          | 11100000           |
| 0          |              |                     |           |                        |          | TRUCK .            |
| SCHOOL ST  | NUMBER OF    | CONCOMM -           | 000-25    | 10111-12.0             | 1998     | 19980              |
| Administra | ADMINET -    | Group-Data          | CLASS-VER | 2010-04                | ADMIN    | 1017-0-04          |
|            | Line have    | Mary Tra            | 0.000000  | Derive a               | ADMIN    | 201112244          |
| OFFICE A   | _            | _                   | _         | COLUMN 2 1 1 1 1 1 1 1 | La       | Table a Lord       |
|            | [(           | OTP トーク             | ン有効化:     | 処理結果]@                 | 面面       |                    |

(1) 内容を確認します。

各項目の説明については、以下を参照して ください。

🌇 4-3-3 画面項目説明

(2) [承認]ボタンをクリックします。

承認方法の詳細については、以下を参照し てください。

Image with two states of the state of the state of

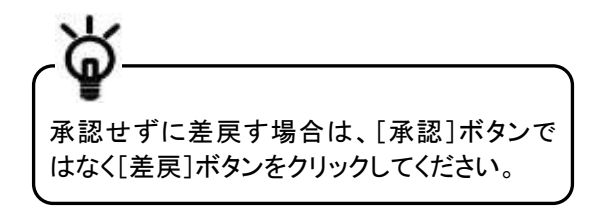

(1) 処理結果を確認します。

各項目の説明については、以下を参照して ください。

₩ 4-3-3 画面項目説明

物理 OTP トークン有効化の承認の流れは ここまでです。

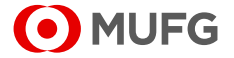

# 4-3-3 画面項目説明

| 項目               | 説明                    | 備考 |
|------------------|-----------------------|----|
| ユーザーー覧           |                       |    |
| COMSUITE カスタマーID | COMSUITE カスタマーID を表示。 |    |
| COMSUITE ユーザーID  | COMSUITE ユーザーID を表示。  |    |
| COMSUITE ユーザー名   | COMSUITE ユーザー名を表示。    |    |
| OTP トークンシリアル番号   | OTP トークンシリアル番号を表示。    |    |
| OTPトークン発効日       | OTP トークン発効日を表示。       |    |
| 申請者ユーザーID        | 申請者ユーザーIDを表示。         |    |
| (承認時のみ表示されます)    |                       |    |
| 申請日              | 申請日を表示。               |    |
| (承認時のみ表示されます)    |                       |    |

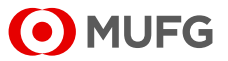

# 4-4 OTPトークン申請 / 初期化

# 4-4-1 OTPトークンの変更/初期化・携帯電話番号/メールアドレス更新

OTP トークンの種類変更(物理 OTP トークン/モバイル OTP トークン)と初期化、認証用携帯電話番号およびメール アドレスを更新する手順について説明します。

### 操作手順

#### 1. メニューを選択します。

| MUFG                     | COMSUITE                    | 0.457    | 0 Milliohea      | Print Popel<br>Service States Service 1722<br>Unconstruction |
|--------------------------|-----------------------------|----------|------------------|--------------------------------------------------------------|
| -                        | www.2022.07.00.15.521.07.00 |          |                  | MUTG Sank                                                    |
| 01123-0                  |                             |          |                  |                                                              |
| <b>Fill</b>              |                             |          |                  |                                                              |
| Farmer diverse           |                             |          |                  |                                                              |
| 1.11.1 4 4 - 2 H 2 4 - W |                             |          |                  |                                                              |
|                          |                             |          |                  |                                                              |
| CINERAD SYNE             |                             |          |                  |                                                              |
| き目白                      | * 44                        | 0-F000   |                  |                                                              |
| ◆ 数据OTEメーラン和数数           | -> SU                       | 21-5149M | (HEMPL)          |                                                              |
| 24-70 X + 4              |                             |          |                  |                                                              |
| + 28 - 924               | 4631.5                      | 0-128    |                  |                                                              |
| ()SSCIIII.               |                             |          | Copyright ID Mil | A 11 March 110 No. of Mill Sciences of                       |
| [管理]メニュー画面               |                             |          |                  |                                                              |

#### 2. 申請種別を選択します。

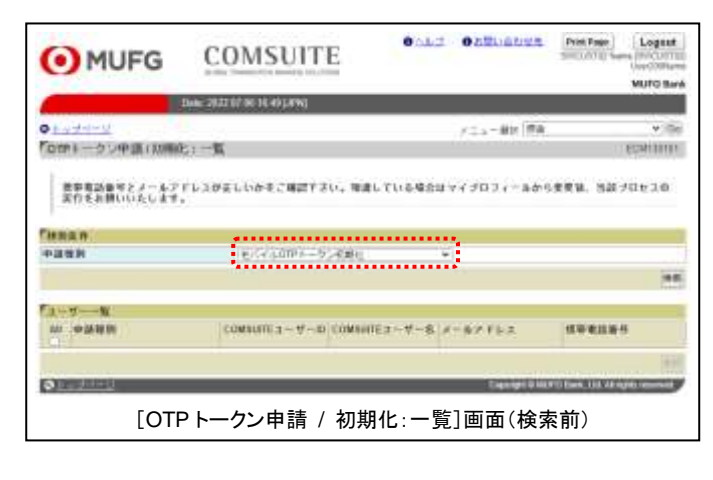

(1) トップページの[管理]リンクを選択します。

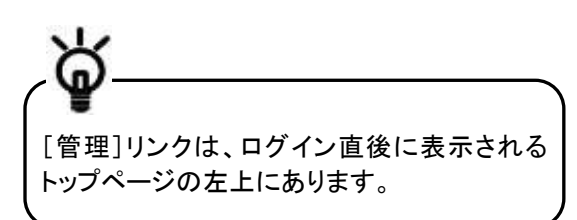

- (2) [管理]メニューが表示されます。
   [ユーザープロフィール]セクションの[OTP トークン申請 / 初期化]を選択します。
- (1) 対象の[申請種別]を選択します。

各項目の説明については、以下を参照して ください。

🖙 4-4-2 画面項目説明

(2) [検索]ボタンをクリックします。

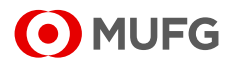

#### 3. ユーザー情報を確認します。

| MUFG                               | COMSUIT                  | E           | 01000000              | Ante Page Legeut                           |
|------------------------------------|--------------------------|-------------|-----------------------|--------------------------------------------|
| - Do                               | * 2022 OT DE 18.47 [JPN] |             |                       |                                            |
| O Fatigentel Forme - かい中国 (Annuel) | -n                       |             | /2+~                  | ⇒)da<br>ptikrater                          |
| 第単変数単キとメールメドレ<br>の来行をお願い()たします。    | スかをしいかそこ確認す              | 20, 8867066 | 111747174-44          | 4世史第二 5日7日とよ                               |
| 秋东高井                               |                          |             |                       |                                            |
| 中温装制                               | (二十八)・4000トーク            | ()和神台:      | N                     |                                            |
|                                    |                          |             |                       | 42                                         |
| 1-Y                                |                          |             |                       |                                            |
| A4 中國管理                            | COMPRETE A ~ 10          | commuter    | X-47803               | 10.01.00.00.00                             |
| (二) 生活さんのロトークン性的な                  | Acci.odv                 | Apploat     | Act +++ chight conter | (+90)****8788                              |
| Constanting of the                 | ani ani                  | Autorit2    | Active Adjustment     | 1+901-************************************ |
| Trine (000) - 0 - 43800            | USERSEIG                 | 11500000    |                       |                                            |
| ENVAOR1-11,43808                   | USERS-IGJ                | USERSING    | Upress Jaka see       | 11001-0009                                 |
|                                    |                          |             |                       | 14.0                                       |
| O THE COLUMN                       |                          |             | Giannal V M.          | III                                        |
| [ OTD ]                            | <u> </u>                 |             |                       |                                            |
| LOIPI                              | トークン甲請 /                 | 初期化:一]      | 筧]囲面(梗?               | <b>密俊</b> )                                |

(1) 承認対象のユーザーのチェックボックスを選 択します。

各項目の説明については、以下を参照して ください。

■ 4-4-2 画面項目説明

(2) [承認]ボタンをクリックします。

4. 申請を承認します。

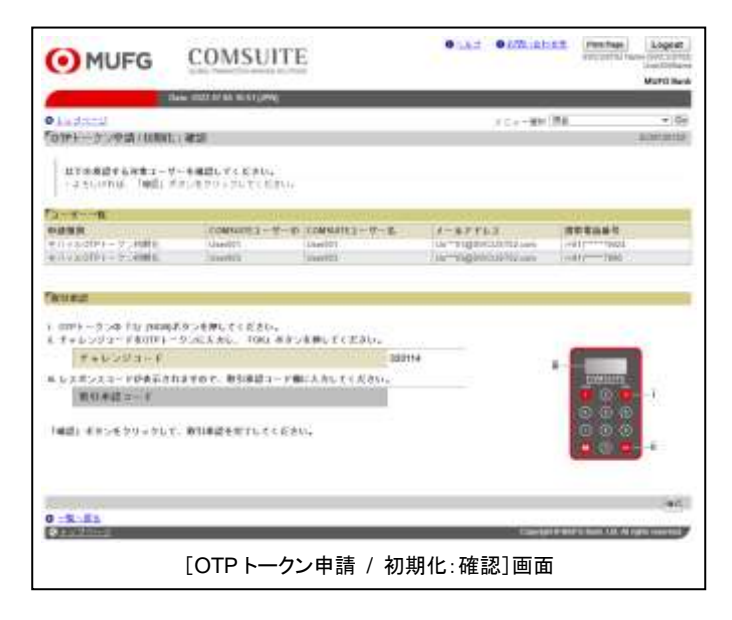

#### 5. 処理結果が表示されます。

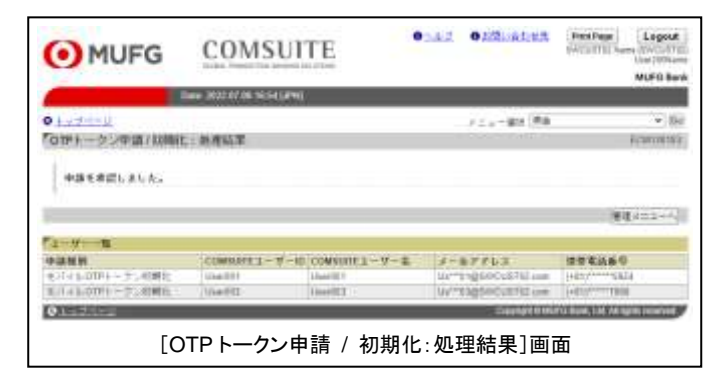

(1) 内容を確認します。

各項目の説明については、以下を参照して ください。

🍱 4-4-2 画面項目説明

(2) [確認]ボタンをクリックします。

承認方法の詳細については、以下を参照し てください。

(1) 処理結果を確認します。

各項目の説明については、以下を参照して ください。

🖙 4-4-2 画面項目説明

OTP トークンの変更/初期化・ 携帯電話番号/メールアドレス更新する流れ はここまでです。

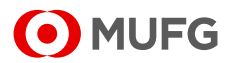

# 4-4-2 画面項目説明

|     | 項目                        | 説明                                                                                | 備考                                                                                                    |
|-----|---------------------------|-----------------------------------------------------------------------------------|----------------------------------------------------------------------------------------------------|
| 検   | 索条件                       |                                                                                   |                                                                                                    |
| 申詞  | 清種別                       | 申請種別                                                                              |                                                                                                    |
|     | モバイル OTP トークン申請           | 物理 OTP トークンをご利用のお客様<br>が、新たにモバイル OTPトークンを申<br>請する場合に選択。                           |                                                                                                    |
|     | 物理 OTP トークン申請             | モバイル OTP トークンをご利用のお<br>客様が、新たに物理 OTP トークンを<br>申請する場合に選択。                          |                                                                                                    |
|     | モバイル OTP トークン初期<br>化      | モバイル OTP トークンをご利用のお<br>客様が、モバイル OTP トークンの初<br>期化を実施する場合に選択。                       | 「モバイル OTP トークンの初期化」が必要な事象については、COMSUITE<br>Portal Manual > Operation Manual ><br>Mobile OTP Token FAQ を参照してくだ<br>さい。 |
|     | 認証用携帯電話番号および<br>メールアドレス更新 | 認証用携帯電話番号およびメールア<br>ドレスの更新を実施する場合に選<br>択。                                         |                                                                                                    |
| 고-  | -ザーー覧                     |                                                                                   |                                                                                                    |
| All |                           | [All]を選択すると、一覧に表示され<br>ている項目を一括選択可能。[All]の<br>選択を外すと、一覧に表示されている<br>項目の選択を一括で解除可能。 |                                                                                                    |
| 申詞  | 清種別                       | 申請種別を表示。                                                                          |                                                                                                    |
| CC  | MSUITE ユーザーID             | COMSUITE ユーザーID を表示。                                                              |                                                                                                    |
| CC  | MSUITE ユーザー名              | COMSUITE ユーザー名を表示。                                                                |                                                                                                    |
| メー  | ールアドレス                    | メールアドレスを表示。                                                                       |                                                                                                    |
| 携   | 带電話番号                     | 携帯電話番号を表示。                                                                        |                                                                                                    |

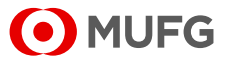